## How to update existing print layout templates when label printer label size changes

| Created date | Updated date | Affects version                               | Fix version |
|--------------|--------------|-----------------------------------------------|-------------|
| 19 Mar 2021  | 19 Mar 2021  | Mobile Diagnostics and Erasure - All versions | N/A         |

## Description

These instructions will provide the necessary steps to update an existing printer layout when the labels used in a label printer attached to BMDE are changed.

## Step by step instructions

- 1. Login to the BMDE workstation, and make sure printer labels are loaded, the printer is powered on, and connected via USB
- 2. Navigate to "Settings" and then "Printer"-tab
- 3. Under Page Size select the size of the labels in use in the label printer

| Gene                | ral                | Input & Edit |           | Host | Pi                       | rinter |
|---------------------|--------------------|--------------|-----------|------|--------------------------|--------|
| Device              | Diagnostics        | Android      | Windows   | iOS  | BlackBerry               | Tizen  |
| rinter              |                    |              |           |      |                          |        |
| Zebra_Technolo      | ogies_ZTC_GX420d_3 | 0J153102292  |           |      |                          | ÷      |
| Page Size:          |                    |              | 2.25×1.25 |      |                          | \$     |
|                     |                    |              |           |      | 2.25x1.25"               |        |
| Zebra Label Adjustr | nent               |              | _         |      |                          |        |
| Resolution:         |                    |              |           |      |                          |        |
| Media tracking:     |                    |              |           |      |                          |        |
|                     |                    |              |           |      | 2.50x1.00"               |        |
| Print mode:         |                    |              |           |      | 2.5UX2.UU"<br>2.7Ev1.2E" |        |
| Media type:         |                    |              |           |      | 2.0541.25                |        |
| Darkness:           |                    |              | Default   |      |                          | \$     |
| Print rate:         |                    |              | Default   |      |                          | \$     |
| Label top (dots)    | 1                  |              | 200       |      |                          | \$     |
| Tear-off position   | n (dots):          |              | 1000      |      |                          | \$     |
| Reprint after Er    | ror:               |              | Saved     |      |                          | \$     |
| Elip image 180 d    | legrees:           |              |           |      |                          |        |
| Flip image 180 d    | legrees:           |              |           |      |                          |        |

| Gene                                                      | aral                                                                      | Input & Edit     |                                                                                                    | Host                                                                                |                                     | Printer       |
|-----------------------------------------------------------|---------------------------------------------------------------------------|------------------|----------------------------------------------------------------------------------------------------|-------------------------------------------------------------------------------------|-------------------------------------|---------------|
| Device                                                    | Diagnostics                                                               | Android          | Windows                                                                                                    | iOS                                                                                 | BlackBerry                          | Tize          |
| Label Type                                                |                                                                           |                  |                                                                                                    |                                                                                     |                                     |               |
| Print layout:                                             |                                                                           |                  | Blancco                                                                                                    | Demo                                                                                |                                     |               |
| Barcode conten                                            | t                                                                         |                  | INEI                                                                                                    |                                                                                     |                                     |               |
| Barcode symbol                                            | logy                                                                      |                  | code 28                                                                                                    | 3                                                                                   |                                     |               |
|                                                           |                                                                           |                  |                                                                                                    | Remove layout                                                                       |                                     | eate new layo |
|                                                           |                                                                           |                  |                                                                                                    |                                                                                     |                                     | mport & Exp   |
| Print backend contro                                      | bl                                                                        |                  |                                                                                                    |                                                                                     |                                     |               |
| Reset print b                                             | ackend                                                                    |                  |                                                                                                    |                                                                                     |                                     |               |
|                                                           |                                                                           |                  |                                                                                                    | Ok                                                                                  | Apply                               | Car           |
|                                                           |                                                                           |                  |                                                                                                    | OK                                                                                  | Арру                                | Cu            |
| ht click on an                                            | empty area of th                                                          | ne layout and se | elect "Proper                                                                                                    | ties"                                                                               |                                     |               |
|                                                           |                                                                           |                  |                                                                                                    |                                                                                     |                                     |               |
|                                                           |                                                                           |                  |                                                                                                    |                                                                                     | Add barcod                          | е             |
|                                                           |                                                                           |                  |                                                                                                    |                                                                                     | Add QR Coo                          | le            |
|                                                           |                                                                           |                  |                                                                                                    |                                                                                     | Add text                            |               |
|                                                           |                                                                           |                  |                                                                                                    |                                                                                     | Add Image                           |               |
|                                                           |                                                                           |                  |                                                                                                    |                                                                                     | Show borde                          | er            |
|                                                           |                                                                           |                  |                                                                                                    | í                                                                                   | Hide grid                           |               |
|                                                           |                                                                           |                  |                                                                                                    |                                                                                     |                                     |               |
|                                                           |                                                                           |                  |                                                                                                    |                                                                                     | Properties                          |               |
| he "Propertie                                             | IM<br>es" menu select t                                                   | EI: 0123         | 345678                                                                                                    | 890123                                                                              | Properties<br>4<br>thes the paper s | size in inc   |
| he "Propertie                                             | IM<br>es" menu select t                                                   | EI: 012:         | 845678                                                                                                    | 890123                                                                              | Properties<br>4                     | size in inc   |
| he "Propertie<br>ayout def                                | es" menu select t                                                         | EI: 0123         | 345678                                                                                                    | 890123                                                                              | Properties<br>4<br>ches the paper s | size in inc   |
| he "Propertie<br>ayout def                                | IM<br>as" menu select t<br>finitions                                      | EI: 012:         | 345678                                                                                                    | B90123                                                                              | Properties<br>4<br>thes the paper s | size in inc   |
| he "Propertie<br>ayout def                                | es" menu select t<br>finitions                                            | EI: 012:         | B45678                                                                                                    | 5mm x 25mm                                                                          | Properties<br>4<br>ches the paper s | size in inc   |
| he '"Propertie<br>ayout def                               | es" menu select t<br>finitions                                            | EI: 012:         | a mm that mc<br>ustom                                                                                                    | 5mm × 25mm<br>7mm × 32mm                                                            | Properties<br>4<br>ches the paper s | size in inc   |
| he "Propertie<br>ayout def                                | as" menu select t                                                         | EI: 0123         | and that models and the second second | 5mm x 25mm<br>7mm x 32mm                                                            | Properties<br>4<br>ches the paper s | size in inc   |
| he "Propertie<br>ayout def                                | es" menu select t<br>initions<br>or size                                  | EI: 0123         | 345678<br>a mm that mo<br>ustom<br>23<br>14<br>4                                                                                                    | B90123<br>Inst closely mate<br>Smm x 25mm<br>7mm x 32mm<br>9mm x 51mm<br>1mm x 89mm | Properties<br>4<br>thes the paper s | size in inc   |
| he "Propertie<br>ayout def<br>Choose pape                 | as" menu select t<br>finitions<br>er size                                 | EI: 012:         | a mm that mo<br>ustom<br>23<br>19<br>43<br>59                                                                                                    | 5mm × 25mm<br>7mm × 32mm<br>9mm × 51mm<br>9mm × 66mm                                | Properties<br>4<br>thes the paper s | size in inc   |
| he "Propertie<br>ayout def<br>Choose pape                 | IM<br>es" menu select t<br>finitions<br>er size                           | EI: 012:         | ustom<br>245678<br>0 mm that mo<br>24<br>5<br>14<br>5<br>24<br>24                                                                                                    | 5mm × 25mm<br>7mm × 32mm<br>9mm × 51mm<br>1mm × 89mm<br>9mm × 66mm<br>8mm × 89mm    | Properties<br>4<br>thes the paper s | size in inc   |
| he "Propertie<br>ayout def<br>Choose pape<br>Use matching | IM<br>es" menu select t<br>finitions<br>er size<br>g paper size:<br>name: | EI: 012:         | a mm that models a mm that models a mm that mm that mm th | 5mm x 25mm<br>7mm x 32mm<br>9mm x 51mm<br>1mm x 89mm<br>9mm x 66mm<br>8mm x 89mm    | Properties<br>4<br>ches the paper s | size in inc   |

7. <u>Make sure that "Use matching paper size" is not checked</u>

| Layout definitions       |               |        |
|--------------------------|---------------|--------|
| Choose paper size        | 57mm x 32mm   | ÷      |
| Use matching paper size: |               |        |
| Enter layout name:       | BlanccoDemo   |        |
|                          |               |        |
|                          | Start editing | Cancel |

8. Adjust page layout so it is in the format that is correct for your use case

|                                                                                                    | hite                                                                                       | 01234                                                                                                    |
|----------------------------------------------------------------------------------------------------|--------------------------------------------------------------------------------------------|----------------------------------------------------------------------------------------------------|
| USB Port No.: 1-1.2                                                                                                    |                                                                                            | 56                                                                                                    |
| Model:                                                                                                    | ANumber: example_amodelnumber                                                              | 89                                                                                                    |
| Carrier: Unknown                                                                                                    |                                                                                            | 10                                                                                                    |
| FMiP: Unknown                                                                                                    | Jailbreak: ROOTED                                                                          | 13                                                                                                    |
| GSMA: Passed                                                                                                    |                                                                                            | 15                                                                                                    |
| Analyst Result: Not dia                                                                                                    | agnosed                                                                                    | 18                                                                                                    |
|                                                                                                    |                                                                                            | 20<br>21<br>22                                                                                                    |
| 133px X 24px                                                                                                    | (1.200) 456px X 256p                                                                       | X                                                                                                    |
|                                                                                                    | Test print Save & exit Cano                                                                | cel                                                                                                    |
| Batt S/N: AXXXXXYYY                                                                                                    | ҮҮААА                                                                                      |                                                                                                    |
| Batt S/N: AXXXXXYYY                                                                                                    | /hite                                                                                      | 01231                                                                                                    |
| iPhone4(GSM) 8GB W                                                                                                    | /hite<br>ANumber: example_amodelnumber                                                     | 01234561                                                                                                    |
| iPhone4(GSM) 8GB W<br>USB Port No.: 1-1.2<br>Model:                                                                                                    | /hite<br>ANumber: example_amodelnumber<br>Carrier: Unknown                                 | 0123456789                                                                                                    |
| iPhone4(GSM) 8GB W<br>USB Port No.: 1-1.2<br>Model:<br>FMiP: Unknown                                                                                    | /hite<br>ANumber: example_amodelnumber<br>Carrier: Unknown<br>Jailbreak: ROOTED            | 01234667890112                                                                                                    |
| iPhone4(GSM) 8GB W<br>USB Port No.: 1-1.2<br>Model:<br>FMiP: Unknown<br>GSMA: Passed                                                                    | /hite<br>ANumber: example_amodelnumber<br>Carrier: Unknown<br>Jailbreak: ROOTED            | 01234567<br>8910<br>112134                                                                                                    |
| iPhone4(GSM) 8GB W<br>USB Port No.: 1-1.2<br>Model:<br>FMiP: Unknown<br>GSMA: Passed<br>Analyst Result: Not dia                                         | /hite<br>ANumber: example_amodelnumber<br>Carrier: Unknown<br>Jailbreak: ROOTED            | 01234567891011234567891011234567                                                                                                    |
| iPhone4(GSM) 8GB W<br>USB Port No.: 1-1.2<br>Model:<br>FMiP: Unknown<br>GSMA: Passed<br>Analyst Result: Not dia<br>Battery Info:                        | /hite<br>ANumber: example_amodelnumber<br>Carrier: Unknown<br>Jailbreak: ROOTED            | 0123456789001123415678910112345678910112345678910112345678910112345678910112345678910112345567891000000000000000000000000000000000000                                                                                                    |
| iPhone4(GSM) 8GB W<br>USB Port No.: 1-1.2<br>Model:<br>FMiP: Unknown<br>GSMA: Passed<br>Analyst Result: Not dia<br>Battery Info:<br>Batt S/N: AXXXXXYYY | /hite<br>ANumber: example_amodelnumber<br>Carrier: Unknown<br>Jailbreak: ROOTED<br>agnosed | 0<br>12<br>3<br>4<br>5<br>6<br>7<br>8<br>9<br>10<br>11<br>2<br>3<br>4<br>5<br>6<br>7<br>8<br>9<br>10<br>11<br>2<br>3<br>4<br>5<br>6<br>7<br>8<br>9<br>10<br>11<br>2<br>3<br>4<br>5<br>6<br>7<br>8<br>9<br>10<br>11<br>2<br>3<br>4<br>5<br>6<br>7<br>8<br>9<br>10<br>11<br>2<br>3<br>4<br>5<br>6<br>7<br>8<br>9<br>10<br>11<br>2<br>3<br>4<br>5<br>6<br>7<br>8<br>9<br>10<br>11<br>2<br>3<br>4<br>5<br>6<br>7<br>8<br>9<br>10<br>11<br>2<br>3<br>4<br>5<br>6<br>7<br>8<br>9<br>10<br>11<br>2<br>3<br>4<br>5<br>6<br>7<br>8<br>9<br>10<br>11<br>2<br>3<br>4<br>5<br>6<br>7<br>8<br>9<br>10<br>11<br>2<br>3<br>4<br>5<br>6<br>7<br>8<br>9<br>10<br>11<br>2<br>3<br>4<br>5<br>6<br>7<br>8<br>9<br>10<br>11<br>2<br>3<br>4<br>5<br>6<br>7<br>8<br>9<br>10<br>11<br>2<br>3<br>1<br>12<br>1<br>12<br>1<br>12<br>1<br>12<br>1<br>12<br>1<br>12 |

9. When completed select "Test print" to verify the label prints correctly